# **PC** wireless projection

## Plug and play

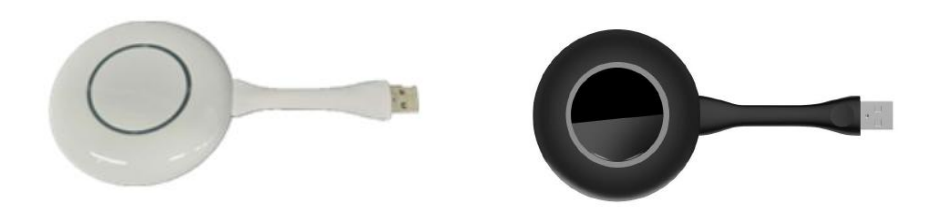

## Specifications

| Support system        | Windows7/8/10/11, Mac OS                        |
|-----------------------|-------------------------------------------------|
| Transmission delay    | Average delay value <150ms, typical value 120ms |
| Power consumption     | DC 5V/500mA                                     |
| Frequency band        | 5GHZ/2.4GHZ                                     |
| Transmission Protocal | 802.11a/ac/b/g/n                                |
| Connection method     | USB2.0/3.0                                      |

### **Indicator status**

| Blue light flashes    | When plugging into the conference tablet: Pairing is in progress<br>When plugging in the computer: It is connecting to the conference tablet                                                                                                    |
|-----------------------|----------------------------------------------------------------------------------------------------|
| Blue light highlights | The software update is completed after the conference tablet is inserted and the pairing is completed. You can unplug the same screen device from the USB interface of the conference tablet. When you insert it into the computer: the conference tablet is already connected and can be mirrored |
| Low blue light        | Mirroring                                                                                                    |

#### User guide

1. Make sure the 5G hotspot of display is turned on.

2. Insert the wireless transmitter into the big size display's USB port, the screen will appear to start the configuration program, about 5 seconds will be configured successfully. Then please remove device.

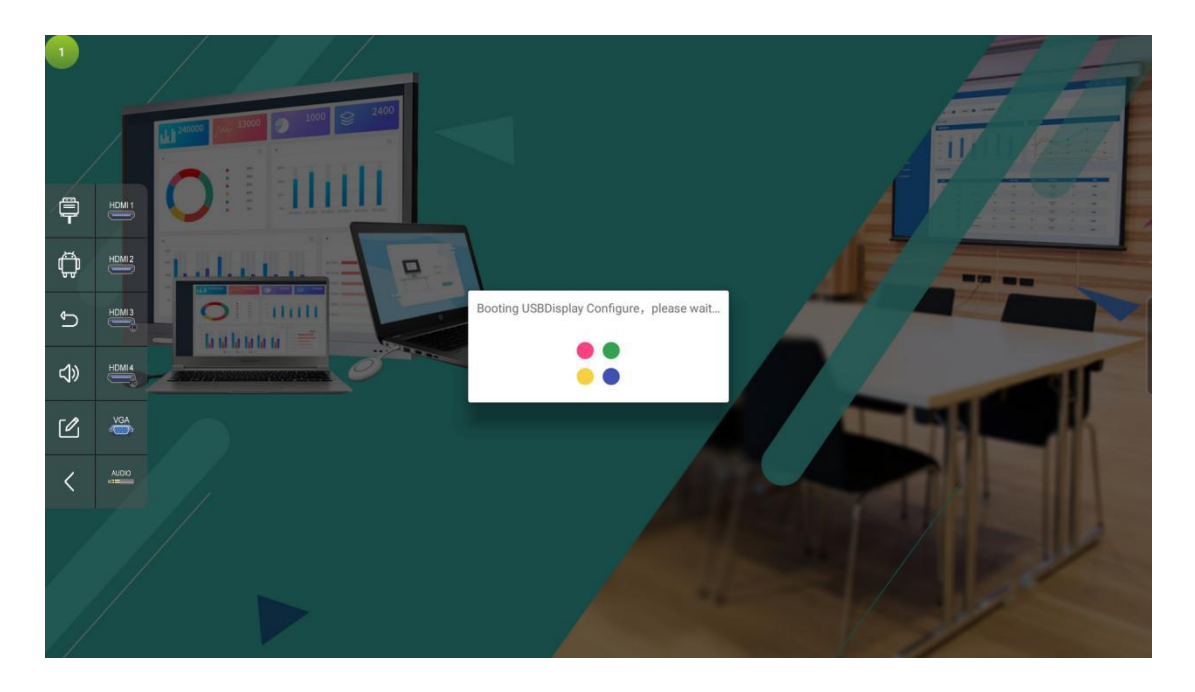

3. Insert the wireless transmitter into the USB port of the computer, the system will automatically run the screen program and display the current status at the bottom right of the screen. At this time, the transmitter light is flashing.

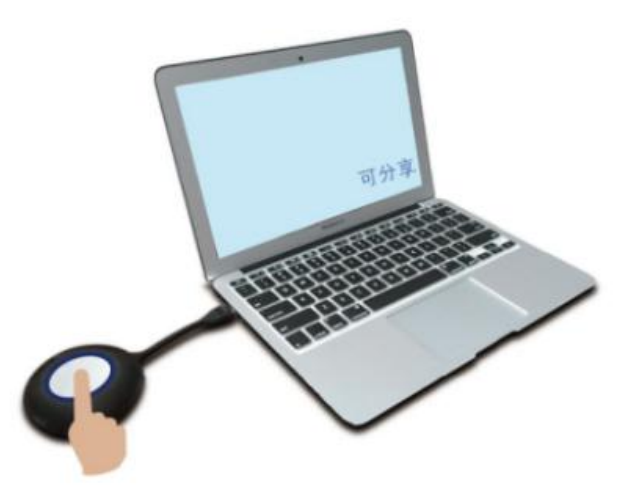

4. When the word "Shareable" appears on the lower right of the screen, the light of the screen will be always on, indicating that the screen connection is successful. (Some computer anti-virus programs will intercept the disc auto-run mode, you need to manually select the disc to run, open the screen program.)

5. Press the button of the screen to project the screen image to the big size display. Press the button

again, exit projection.

Click to start the transmission, as shown below. (In the process of projection, user can control the PC in reverse by touch the big size display)

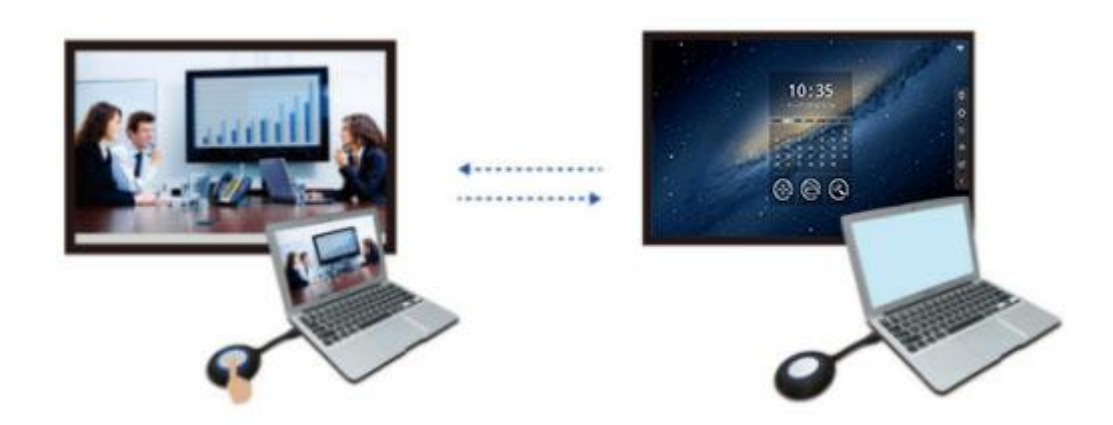